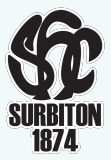

## **Membership Subscriptions**

Firstly, please go to the App Store or Play Store to make sure your app is up to date.

#### How to make the payment

In order to sign up fully for the new season, you will need to pay the membership subscription. The Colts subscriptions will remain as last year.

If your payment details are already stored in Teamo, the payment will be taken. If not, you will be required to enter them when you make the payment. If you need to check or update your card that is linked to Teamo, please head to **Account** > **Payments** and tap the <u>icon</u> in the top right corner.

To make the payment, please go to **Account** (top left corner of your app) > **Payments** and select **Club Membership (Tap to select membership options)**.

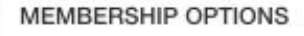

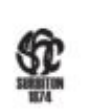

Club Membership Tap to select membership options CN Child Name

5

| Back Memberships                                                                                                    |                                     | For U7/U8 Junio                                                                                                    | or Academy |
|----------------------------------------------------------------------------------------------------|-------------------------------------|----------------------------------------------------------------------------------------------------|------------|
| MEMBERSHIP TYPE<br>Colts U7-U8 Junior Academy 2021/22 -<br>One Session per week<br>(Sunday/Monday OR Friday)<br>£175<br>+ concessions<br>Colts U7-U8 Junior Academy 2021/22 - |                                     | <ul> <li>There will only be two membership types available - One session per week (Friday, Sunday or Monday) or Two sessions per week (Sunday/Fridays or Sundays/Mondays).</li> <li>1. Select the Membership Type you wish to purchase.</li> <li>2. Next, select the Full option or the Second Member discount option.</li> <li>3. Finally, you will be asked to select the group that you wish to sign up to before selecting BLY</li> </ul> |            |
|                                                                                                    |                                     |                                                                                                    |            |
| Full-so<br>£175                                                                                                    | shool years 1- 3. One session only. | Full - School years 1- 3. One session only.<br>£175<br>SELECT TEAM/GROUP<br>U7/U8 Mixed 2021/22 - Frida                                                                                                    |            |
| Secon<br>Discor<br>£155                                                                                                    | d/Subsequent Member<br>unted Rate   | U7/U8 Mixed 2021/22 - Mon<br>U7/U8 Mixed 2021/22 - Sund<br>BUY                                                                                                    |            |

# **Membership Subscriptions**

### For U9-U16 groups...

There will only be one membership type available.

- 1. Select the Colts U9-16 Groups 2021/22 option.
- 2. Next, there will be the Full option or the Second member discount. Select BUY on the relevant product.

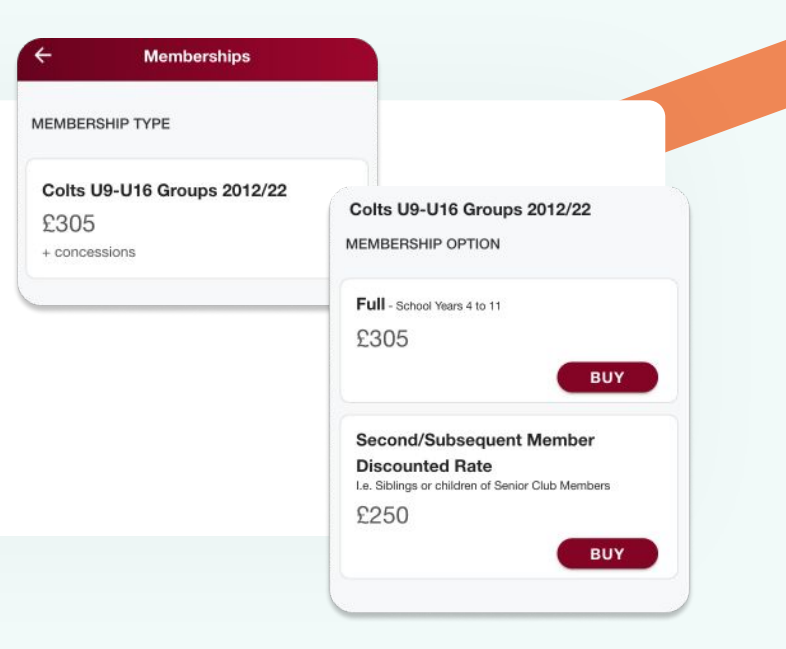

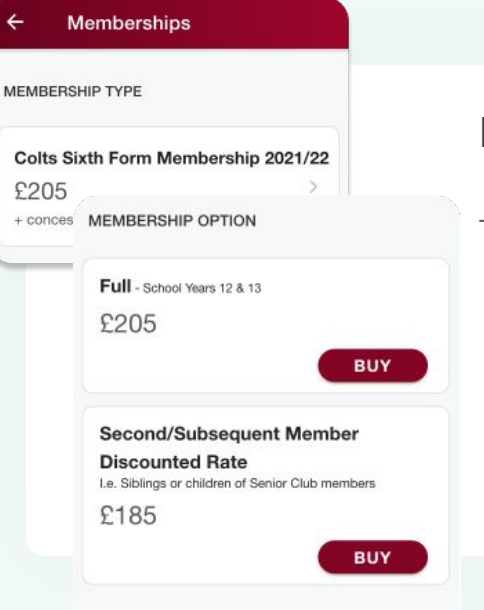

### For U18 groups...

There will only be one membership type available.

- 1. Select the Colts Sixth Form Membership 2021/22 option.
- 2. Next, there will be the Full option or the Second member discount. Select BUY on the relevant product.

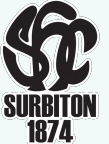